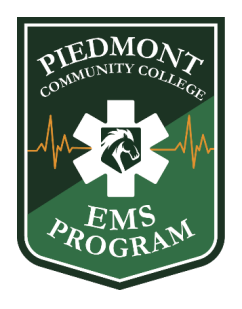

## AHA PALS Instructor Course – Welcome Letter

Date: July 17, 2025 Time: 8:00 AM – 5:00 PM Location: Piedmont Community College – Caswell Campus, Room P-109

Dear PALS Instructor Candidate,

Welcome to the **American Heart Association (AHA) Pediatric Advanced Life Support** (PALS) Instructor Course at Piedmont Community College! We are excited to support you in taking the next step in your professional development and becoming an AHA-certified PALS Instructor.

# **Course Details:**

- Date: Thursday, July 17, 2025
- Time: 8:00 AM 5:00 PM (Please arrive a few minutes early to check in.)
- Location: Piedmont Community College – Caswell Campus Room P-109 331 Piedmont Drive, Yanceyville, NC

# **Tuition & Fees:**

- **Tuition:** \$70 (unless fee waived)
- Card Fee: \$15

## Prerequisites & Requirements:

- Must have a current, valid AHA PALS Provider card
- Must have the most recent AHA PALS Instructor Manual
- Must be aligned or in the process of aligning with an AHA Training Center

#### **Required Pre-Course Work:**

Before attending the in-person course, you must complete the following **online AHA instructor training modules**, available at <u>https://elearning.heart.org/courses</u>:

- 1. PALS Instructor Essentials
- 2. PALS Instructor Update
- 3. PALS Precourse Assessment
- 4. PALS Product and Course Orientation

# All certificates of completion must be printed and brought with you on the first day of class.

We look forward to a great day of learning as you begin your journey as a PALS Instructor! If you have any questions about course requirements, materials, or alignment, feel free to contact us.

Sincerely,

#### Kory A. Lane

Director / Instructor, EMS

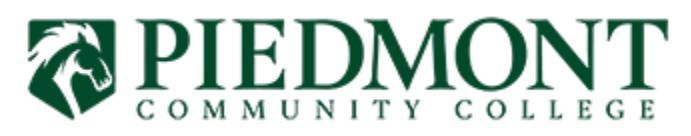

Caswell Campus 331 Piedmont Drive, Yanceyville NC 27379 Phone: (336) 694-8052 | Office: P104 www.piedmontcc.edu

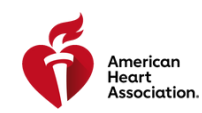

# How Do I Become an AHA Instructor?

If you are interested in becoming an Instructor you must have a provider card in the discipline you are interested in instructing. This means you have completed your provider training and obtained your eCard, which is your Proof of Completion. This guide walks you through an overview of how to become an Instructor from start to finish. For steps listed below with multiple options, please consult your Training Center (TC) or Training Site (TS) for guidance.

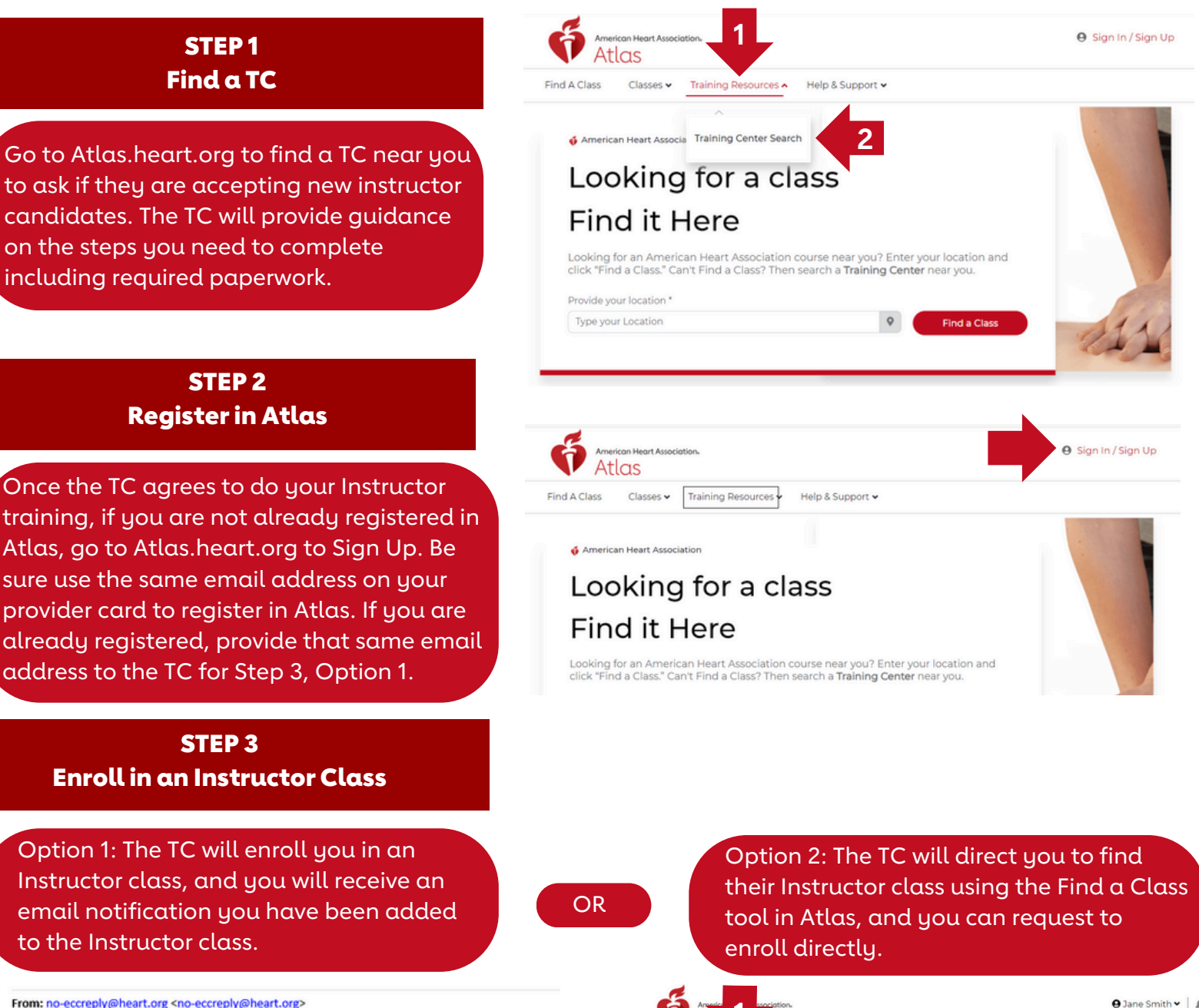

Home / My Acco My Account Find A Class

11 Dashboard

B My Profile

My Classes

Proof Of Comp

Map Search

My Classes

Classes I Teach

Other Training

Training Center • Training Resources • Help & Support •

2

s to Complete

From: no-eccreply@heart.org <no-eccreply@heart.org> Sent: Thursday, June 20, 2024 9:24 AM To: CPR & First Ald Communications <<u>cprfirstaidcomms@heart.org</u>> Subject: Class invite

\*\*\* CAUTION: This email originated from outside of the American Heart Association. \*\*\* Do not click links or open attachments unless you recognize the sender and know the content is safe.

Dear Jane .

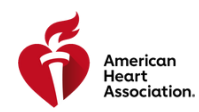

# How Do I Become an AHA Instructor?

#### **STEP 4**

### **Complete Instructor Class Requirements**

You are now registered for the Instructor class: complete the online portion, the inperson portion, and the monitoring portion of the course.

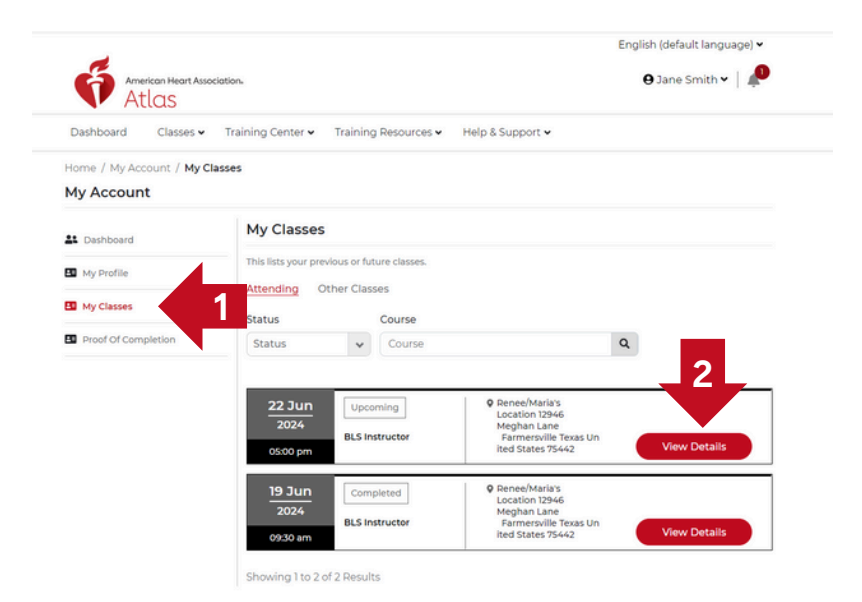

### STEP 5 Your TC Issues Your Instructor eCard

After the TC finalizes their roster for your Instructor class, you will receive an email notification that your Instructor eCard is ready, as well as a notification tile on your dashboard in Atlas. From: no-eccreply@heart.org <no-eccreply@heart.org> Sent: Thursday, June 20, 2024 9:35 AM To: CPR & First Ald Communications <<u>cprfirstaidcomms@heart.org</u>? Subject: vieweCard

\*\*\* CAUTION: This email originated from outside of the American Heart Association. \*\*\* Do not click links or open attachments unless you recognize the sender and know the content is safe.

Dear Jane,

Your eCard for BLS Instructor is ready.

# STEP 6 Access Your Instructor eCard

Log in to Atlas to access your Instructor eCard.

- 1. Go to your Dashboard
- 2. Select Proof of Completion on the lefthand menu
- 3. Find the Instructor eCard listed under Proof of Completion, and select the eCard button on that tile

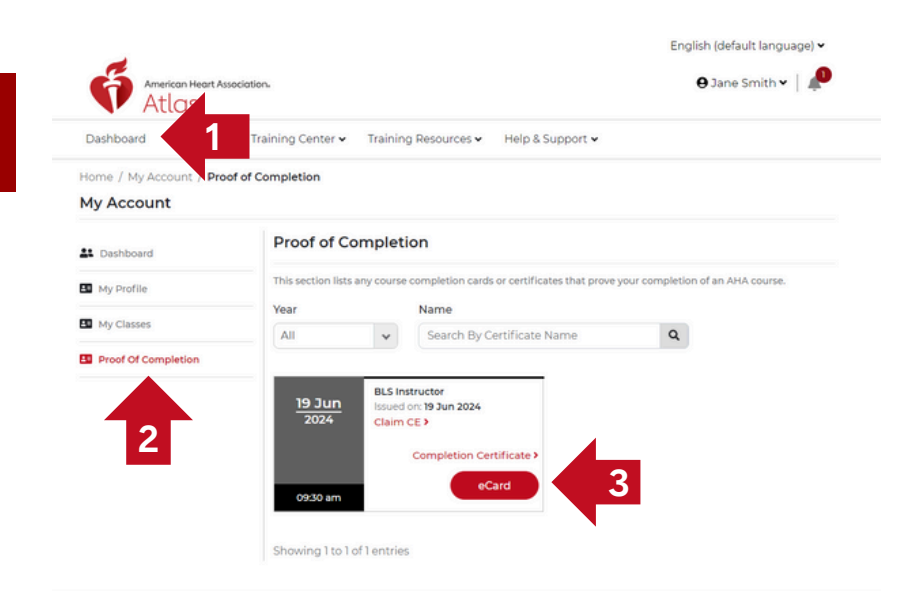

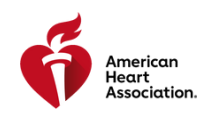

# How Do I Become an AHA Instructor?

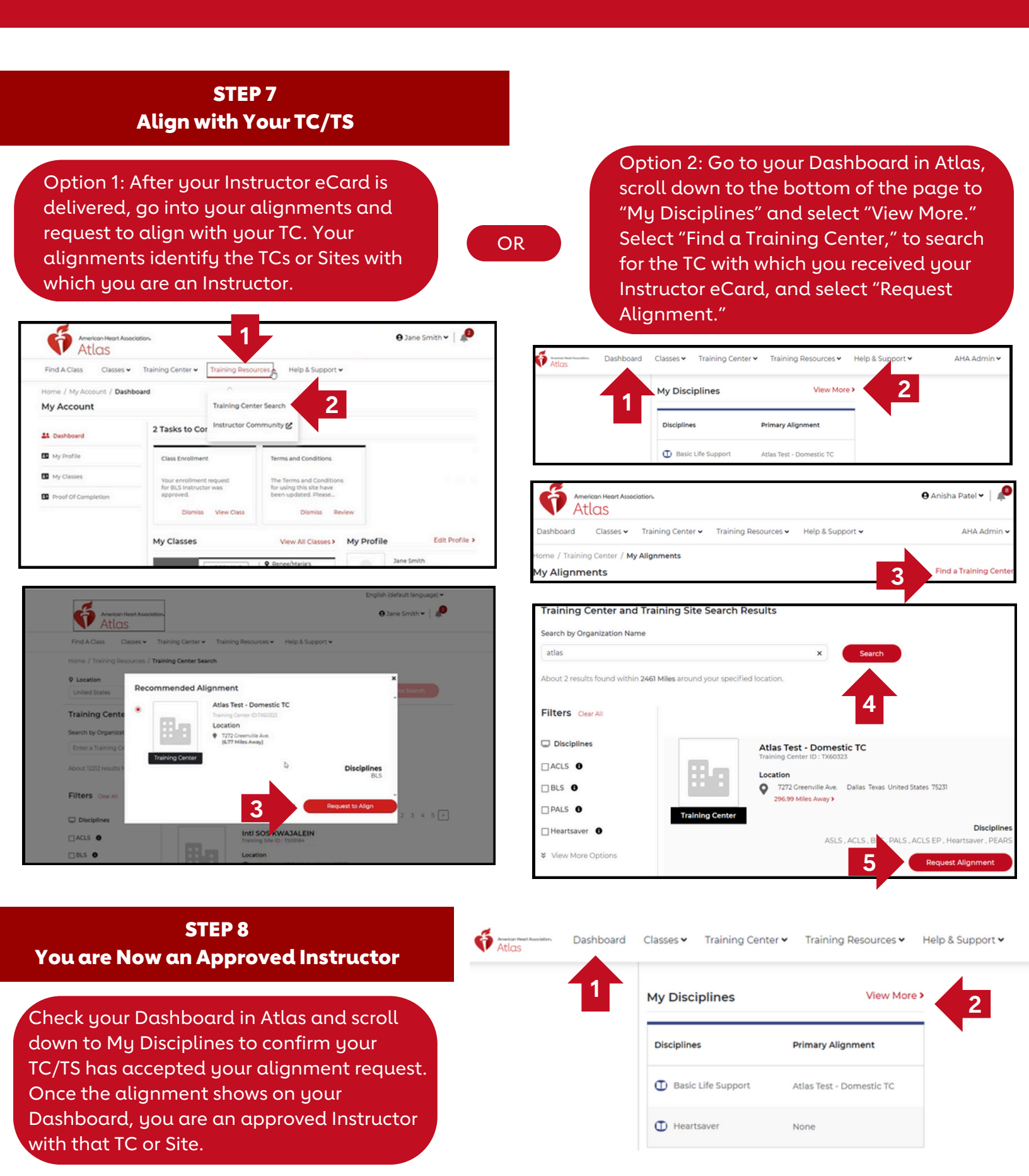